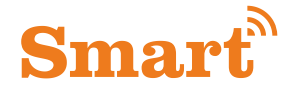

## **Wireless Battery Video Doorbell**

## Quick Start Guideline

English

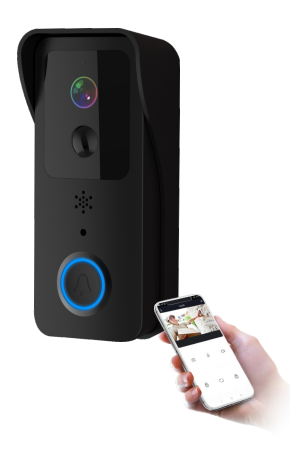

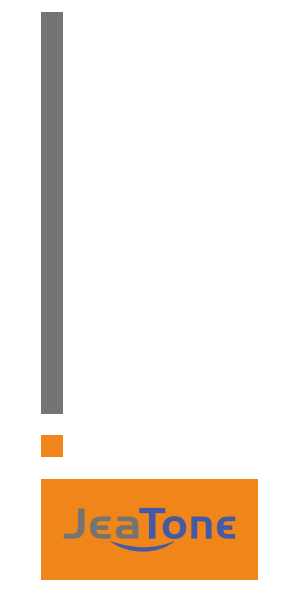

Designed and produced by JeaTone

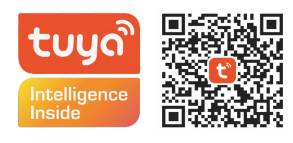

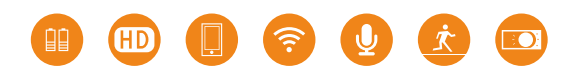

Please read it carefully before using the product and safe keeping

Statement

- \* If there is any doubt or disputable regarding information in this manual, you can call our company for clarification.
- There maybe some difference between the description provided here and the actual devices, as our products are constantly developing and upgrading. We apologize if this manual does not contain all of the latest updates. Thanks

JT-2111-V10

#### English

### Packing list

After opeing the package, please make sure the doorbell is in good condition verify parts below is complete.

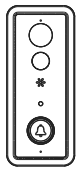

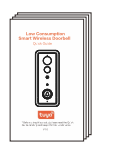

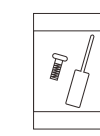

Security Screw

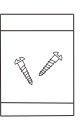

Doorbell

User Guide

Screw bag

### Appearance Introduction

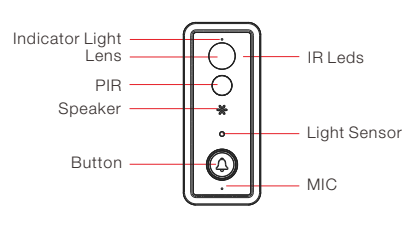

| IR Leds         | The ambient light is not enough, to enable the infared light, increase the environmental brightness.                                                                                                    |
|-----------------|----------------------------------------------------------------------------------------------------|
| Light Sensor    | Used to collect environmental brightness value, when the intensity of illumination is lesss than 2 Lux, enable the IR LEDs.                                                                                    |
| MIC             | Audio capture.                                                                                                    |
| Button          | The doorbell button.                                                                                                    |
| PIR             | When human body movement in front of the doorbell,<br>the doorbell could be made the notification to your<br>mobile phone.                                                                                     |
| Lens            | Video image capture.                                                                                                    |
| Indicator Light | Blinking blue: configuration status.<br>Long red light: failed to connect WIFI.<br>Blue light is on: the device is connected successfully.<br>Red and blue light together: The device is connected to<br>WIFI. |

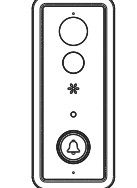

POWER

(ON/OFF)

6.

0 -4

USB

RESET

TF card slot

Installation

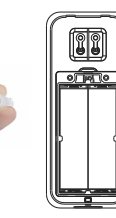

Please take out the bracket from the equipment as shown in the figureens.

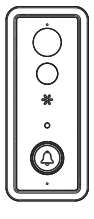

1. Install the base on the wall using the mounting screw in the accessory package.

2. Align the mounting bracket holes of the machine with the base screws for installation.

3. Toggle the power ON / OFF to turn the camera on or off.

4. Micro USB interface.

- a. Garden light output port.
- b. Solar charging output port.

5. Press the reset button for 5 seconds, waiting for the indicator light turn to red slow flash (The equipment should be in working condition, long press, sleep state is invalid)

6. TF card slot, install TF card for video storage.

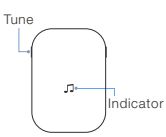

-8

Volume-

# Buzzer Matching Space (this device needs to be purchased separately)

Matching:

Press and hold the buzzer volume key for 4 seconds, The LED light will turn on. Next, press the doorbell button for 5 seconds. When the buzzer LED blinks quickly, the matching is complete.

Reset: Press and hold the buzzer volume key for 10 seconds. The matching will reset.

1

Make a sound of the doorbell, and voice intercom.

#### Setup Device

Please follow the below instruction to setup and using your doorbell device.

#### 1. Downloading and installing the APP

Open the APP store(for IOS) or Google Play (for android) on your smart phone devices. Search "Tuya Smart"/ "Smart Life" or scan the following QR code to download and install.

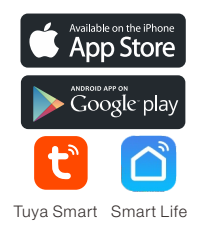

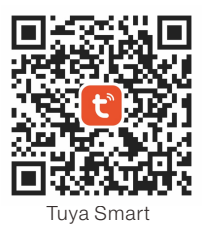

#### 2. Setting up the APP

Before you begin...

Make sure the Tuya Smart or Smart Life is installed to your device. Make sure that your devices is connected to a 2.4GHz WIFI network, not a 5GHz network.

#### Add the Smart doorbell

Smart doorbell

1.) First open Tuya Smart or Smart Life and click add device.

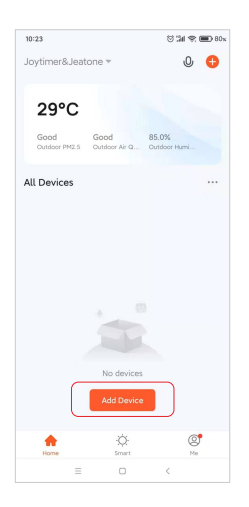

2.) Click Add Device --> then smart doorbell.

| <                         | Add Manually               | Auto Scan                      | 8                        |
|---------------------------|----------------------------|--------------------------------|--------------------------|
| Lighting                  | Vi                         | deo Surveillance               |                          |
| Sensors                   | ۲                          | •                              | •                        |
| Large<br>Home A           | Smart<br>Camera<br>(Wi-Fi) | Smart<br>Camera<br>(Dual Band) | Smart<br>Camera<br>(BLE) |
| Small<br>Home A           | •                          |                                | -                        |
| Kitchen<br>Appliances     | Smart<br>Camera<br>(4G)    | Smart<br>Doorbell              | Floodlight<br>Camera     |
| Exercise &<br>Health      |                            |                                | 510                      |
| Security &<br>Video S     | Base Station               | NVR<br>SmartLock —             | DVR                      |
| Gateway<br>Control        | 1                          | -                              | 1                        |
| Outdoor<br>Travel         | Lock<br>(Wi-Fi)            | Lock<br>(Zigbee)               | Lock<br>(BLE)            |
| Energy                    | Lock                       | Lock                           |                          |
| Entertainm<br>ent         | (NB-IoT)                   | (4G)                           |                          |
| Industry &<br>Agriculture | •                          | Video lock —                   |                          |

3.) Choose QR Code mode.

4.) The APP will automatically fill in the WIFI name, please input the correct WIFI password. Then click Next step.

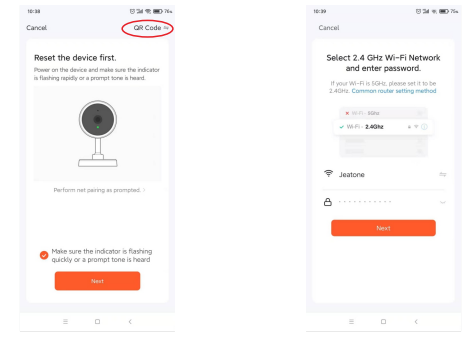

5.) Install the battery, then check if the blue light is flashing and hear the "wait for connection" sound, click blue light has flashed.

Scan the QR code below with the camera until you hear a prompt, then tap "I Heard a Prompt".

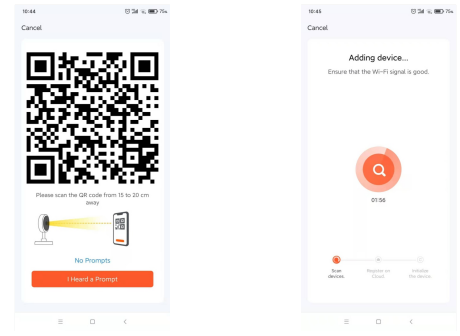

6.) When the app show device added successfully, congratulations ! The device is ready for use now !

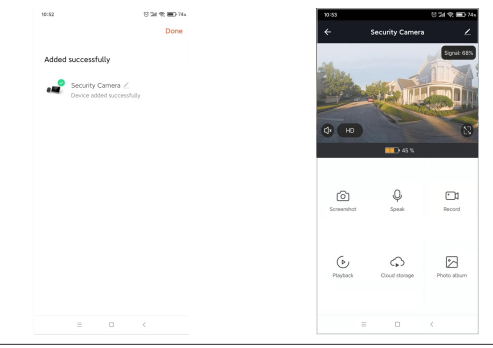

#### English

#### Note:

In crowded environment, it is recommended to close or set the device to low sensitivity to reduce device arousal and call times to extend battery life. Be sure to turn on push notifications on your phone:

- (1). Navigate to Settings --> Notinfications --> ON
- (2). Alist of APPs that support push notifications will appear.
- (3). Tap the Tuya Smart app and enable the notification.

#### 3. Note for using.

1.) The device is powered by rechargeable lithium batteries. With fully charged, the battery life approx be six months. The mobile device APP will be prompted while the battery is low. Please charge the device after received the reminder.

2.) Keep the camera in range of your router.

Make sure to pick a place within range of your network. Thick or insulated doors can greatly reduce the strength of your WIFI signal even if your router is close by, so you should try streaming video before you mount your camera.

3.) The device is a low power consumption inntelligent products, can support remote wake up from the APP, PIR human detection, press doorbell wake up. The device will be works for 30 seconds after wake up then be in the resting state automatically and until to next waking up.

#### **Technical Specification**

| Resolution        | 1920*1080 / 1280*720 (Matching)                   |
|-------------------|---------------------------------------------------|
| View angle        | 166 degree                                        |
| IR LED            | 6*850nm                                           |
| WIFI              | IEEE 802 11 b/g/n                                 |
| Audio             | Two-way talk without noise                        |
| Recording         | Device SD card recording (20 seconds)             |
| Storage           | Support 8GB/16GB/32GB/64GB class 10               |
| Battery           | 18650 battery (LI-Ion, 2600mAh)                   |
| Monitoring        | Device button, Motion detection, Remote live view |
| Notifications     | Push notifications quickly                        |
| Device wakeup     | Fast wake up and push notification                |
| Power consumption | Standby 200 uA, Working 170mA                     |

Two 18650 specification batteries (total 6800mAh), work regularly for 8-12 months.

#### Set up chime with the video doorbell

#### Step 1

Before the setup process, be sure your video doorbell has connected to your pone and plug in your chime.

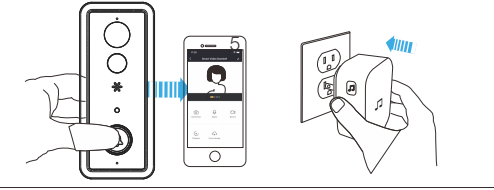

Step 4

Press the Call button.

#### Step 3

Press the tune button to cycle through 52 different tunes and select a tune.

Press and hold the Volume button for 5 seconds until the blue indicator is ON.

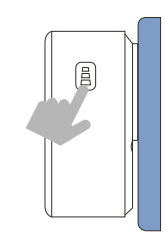

Step 5

Press the Call button again, the chime will automatically play the tune you selected.

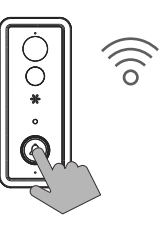

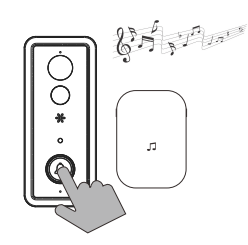

## NOTE

Please choose the correct 18650 batteries to use with the smart doorbell !!!

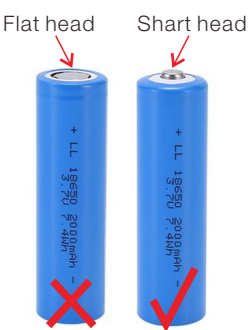

(If not included, need to be purchased separately.)

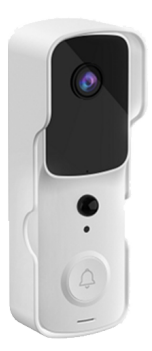

V10W

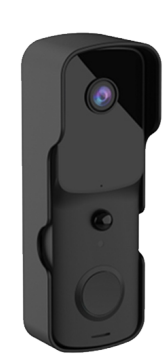

V10B

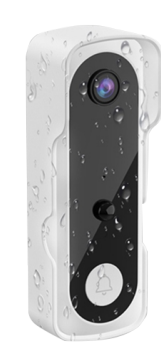

V20W

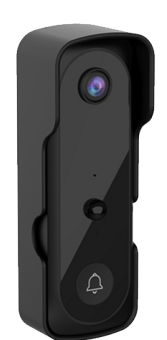

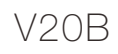

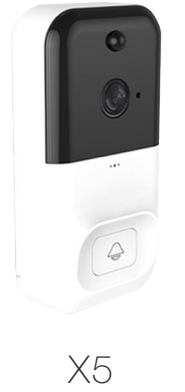

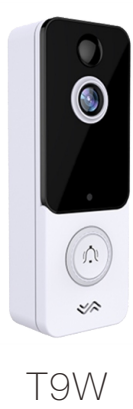

T9B

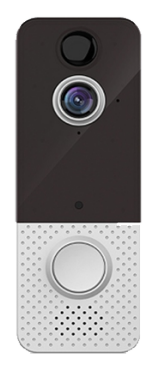

Т8

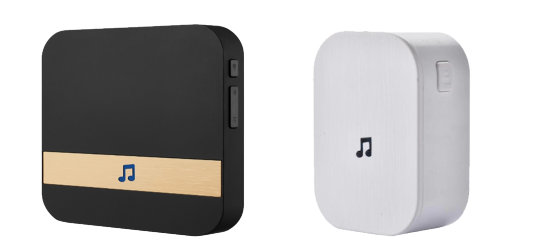

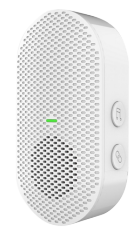